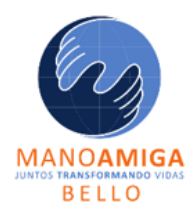

INSTITUCIÓN EDUCATIVA MANO AMIGA "Juntos transformando vidas"

## Opción 1: si quieres unirte al evento a través de tu computador (Navegador o Teams Instalado)

#### 1. Teams Instalado

1.1 Cuando se abra el vínculo del Evento o Reunión y aparezca esta ventana, deberás dar clic en "Abrir Microsoft Teams" en el cuadro de dialogo ya directamente en tuteams dic en "Iniciar".

#### 2 Navegador Web

3 Cuando se abra el vínculo del Evento o Reunión y aparezca esta ventana, deberás dar clic en "Cancelar" en el cuadro de dialogo y luego clic en "Ver en internet".

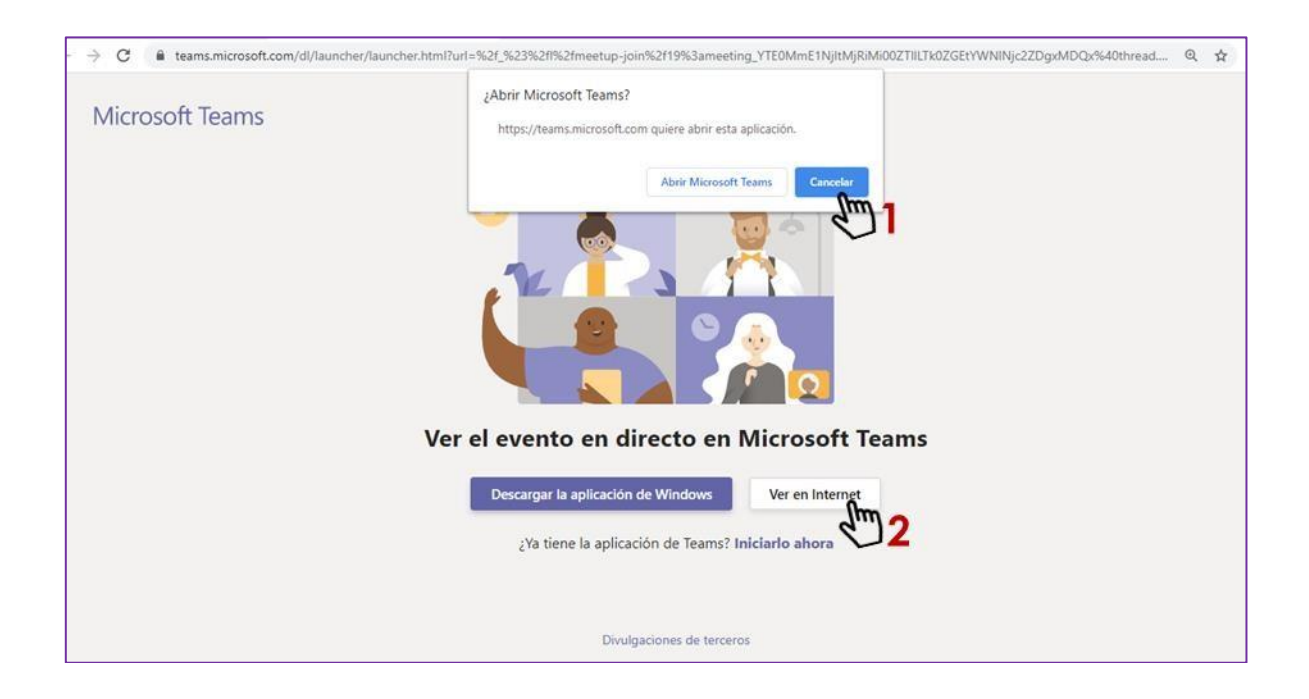

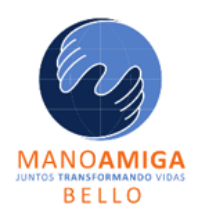

## INSTITUCIÓN EDUCATIVA MANO AMIGA "Juntos transformando vidas"

4 Luego, aparecerá esta ventana y podrás elegir "Iniciar sesión"

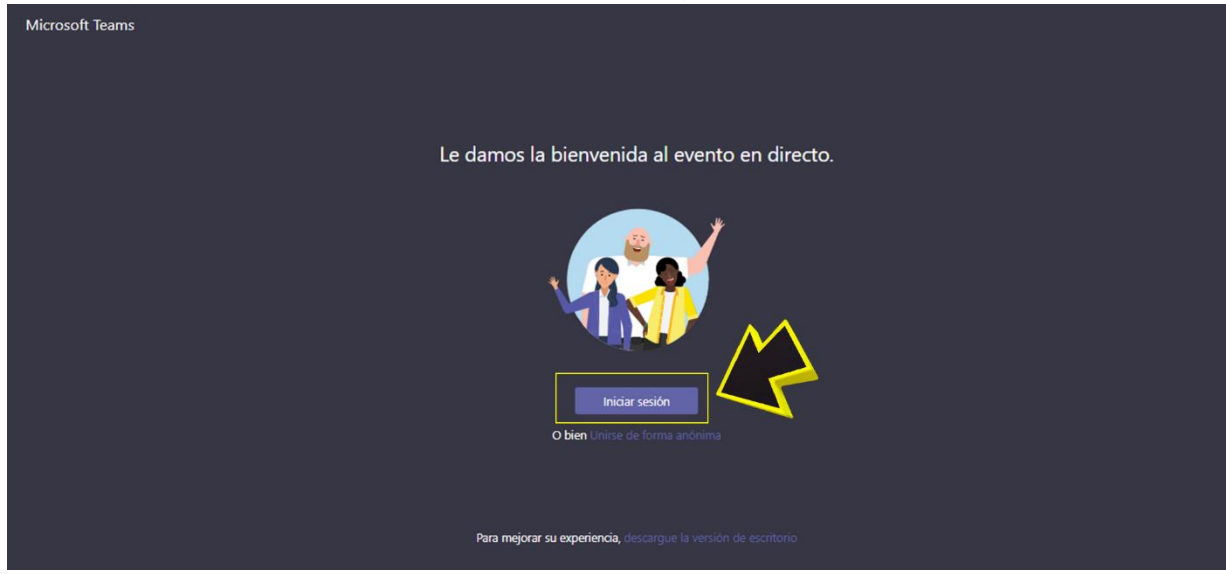

Ahora podrás ver la conferencia y hacer las preguntas a los moderadores a través del módulo que aparece a la derecha de la pantalla.

Ten en cuenta que:

- Puedes ajustar el volumen de tu audio en el ícono que aparece en la esquina inferior izquierda.
- La conferencia será grabada para que puedas verla posteriormente y repasar los contenidos.
- Durante la conferencia tendremos los micrófonos silenciados de los asistentes para evitar interferencias.
- Las preguntas serán canalizadas y respondidas en directo por los expositores y/o publicadas en el mismo módulo de peguntas y respuestas.
- Si tienes problemas durante la conferencia con tu conexión a internet por el alto número de personas usando las redes, podrás ver la grabación posteriormente.

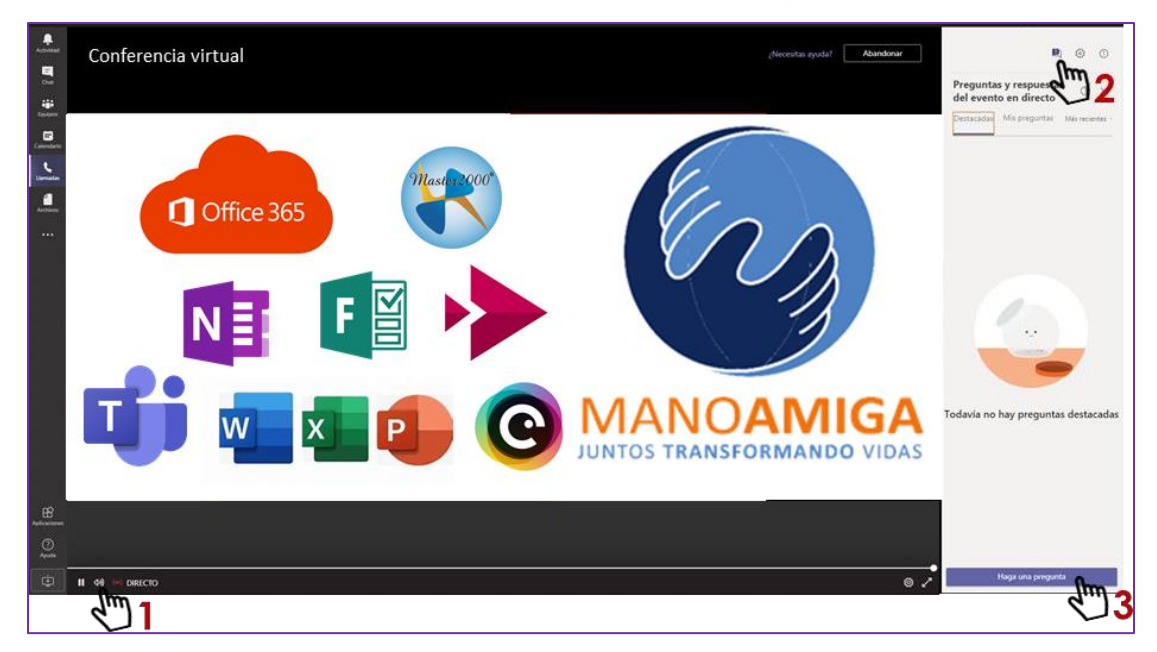

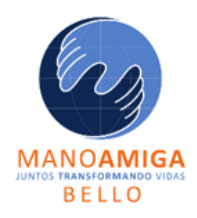

# INSTITUCIÓN EDUCATIVA MANO AMIGA "Juntos transformando vidas"

# Opción 2: si quieres unirte al evento desde un dispositivo móvil.

En este caso, es necesario tener la aplicación de Microsoft Teams descargada en tu dispositivo.

- 1. Alabrir el vínculo del evento en tu celular o Tablet, se abrirá la opción para descargarla en iOS o Android.
- 2. Realiza la descarga y abre la aplicación desde Google Play o Play Store.
- 3. Luego podrás elegir la opción de "Unirse y "Iniciar sesión "
- 4. Debes permitir que la aplicación acceda a tu audio y video para que puedas avanzar.
- 5. Listo, ahora estás en la conferencia.

### Ten en cuenta que:

- Puedes ajustar el volumen de tu audio en el ícono que aparece en la esquina inferior derecha.
- La conferencia será grabada para que puedas verla posteriormente y repasar los contenidos.
- Durante la conferencia tendremos los micrófonos silenciados de los asistentes para evitar interferencias.
- Las preguntas las puedes hacer seleccionando el ícono que aparece en la parte superior derecha. Serán canalizadas y respondidas en directo por los expositores y/o publicadas en el mismo módulo de peguntas y respuestas.
- Si tienes problemas durante la conferencia con tu conexión a internet por el alto número de personas usando las redes, podrás ver la grabación posteriormente.

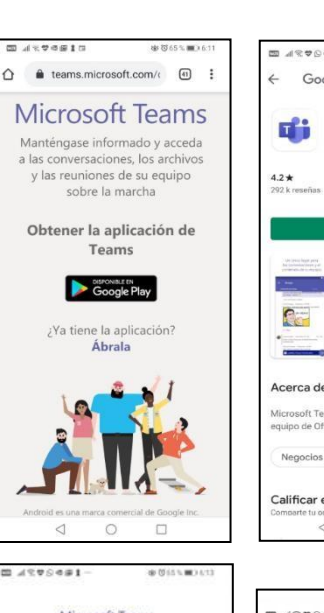

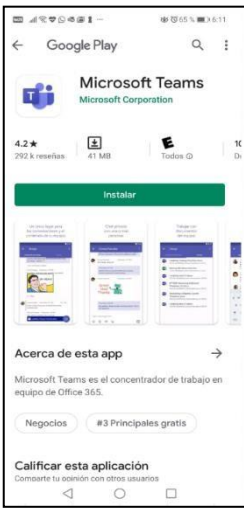

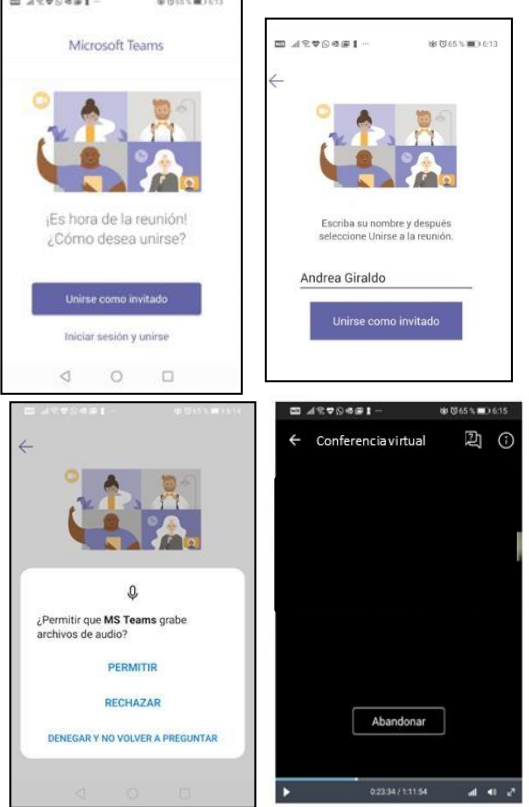